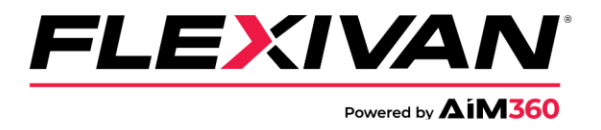

## How to book a FlexiVan chassis:

- 1. In your web browser navigate to <u>AIM360.com</u>. (<u>https://aimchassis.com/aimview/login.php</u>)
- 2. In the AIM360 window, sign in with your existing AIM360 login or register for AIM360 if you do not have an account.

|                                                                    |                                                                                                    | 1-865-883-5394<br>CustomerSupport@FlextVan.com |
|--------------------------------------------------------------------|----------------------------------------------------------------------------------------------------|------------------------------------------------|
|                                                                    |                                                                                                    |                                                |
| Login<br>Login<br>termington@flextvan.com<br>Forgot your password? | <section-header><section-header><list-item><list-item><list-item><list-item><list-item><list-item><list-item><list-item><list-item><list-item></list-item></list-item></list-item></list-item></list-item></list-item></list-item></list-item></list-item></list-item></section-header></section-header> |                                                |
|                                                                    |                                                                                                    |                                                |

3. In the main screen, go to the "**Booking**" dropdown and select "**Chassis Reservation**".

| <b>ΔίΜ360</b> <sup>°</sup> | 🕇 Tracking     | Analytics   | 💭 Booking 🗸         | Customer Se      | rvice 🗸 💿 Gate (  | Cams Reports     | \$ Invoice   | <b>۶</b> MNR → |
|----------------------------|----------------|-------------|---------------------|------------------|-------------------|------------------|--------------|----------------|
|                            |                |             | Chassis Rese        | ervation         |                   | Cha              | assis Rese   | ervation       |
| DR B                       | ooking Summary | /           | Pool Boo            | king Summary     |                   |                  |              |                |
| Show 10 🗸                  | entries        |             |                     |                  |                   |                  |              |                |
| A 📗 Order N                | umber 🕼 🛛      | Add Date    | Status \downarrow C | ustomer Code 🥼   | Customer Type 📗   | Trucker Code 👫   | Required Dat | te 🕼 Equip     |
| Searc Search C             | rder Num Sear  | ch Add Date | Search Sta Se       | earch Customer C | Search Customer T | Search Trucker C | Search Requi | ired E Searc   |

4. In the upper right corner of the screen, select "Create Booking".

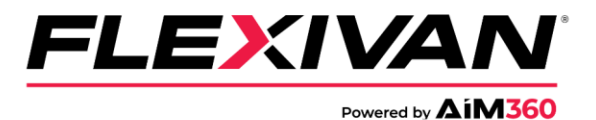

| Reports \$Invoice FMNR-                                                           |                   |
|-----------------------------------------------------------------------------------|-------------------|
| Chassis Reservation                                                               | Create Booking    |
| Search:                                                                           | Q 🛛 😂             |
| er Code Required Date Equipment Size Type Quantity Location Code Comments creater | ID 🕼 Send Email 👫 |

5. In the Chassis Booking screen, select the city in which you would like to make a chassis reservation.

| Chassis Booking                             | × |
|---------------------------------------------|---|
| City:SELECT                                 | Î |
| SELEC I<br>Atlanta, GA<br>Baltimore, MD     |   |
| Charleston, SC<br>Charlotte, NC             |   |
| Chicago, IL<br>Cincinatti, OH               |   |
| Cleveland, OH<br>Columbus, OH               |   |
| Dallas, IX<br>Detroit, MI<br>Georgetown, KY |   |
| Houston, TX<br>Indianapolis, IN             |   |

- 6. Once the city is selected, fill in the prompts to complete a chassis reservation.
- 7. Please contact the FlexiVan Customer Service team if further assistance is needed.
  - <u>1-866-883-5394</u>
  - CustomerSupport@flexivan.com